### Pixelmator Pro Cheat Sheet by John Cupak (jcupak) via cheatography.com/147821/cs/46089/

# Cheatography

| General          |                           |
|------------------|---------------------------|
| <b>ℋ</b> +,      | Show preferences          |
|                  | View file information     |
| <b>೫ + /</b>     | Show info bar             |
| ~_+ <b>೫ + T</b> | Hide toolbar              |
| ^ +              | Enter full screen         |
| ж + W            | Close window              |
| ~_+ <b>∺</b> + W | Close all windows         |
| ^ + Tab          | Show next tab             |
| - + û + Tab      | Show previous tab         |
| û +              | View all tabs             |
| ж <b>+</b> `     | Cycle through all windows |
| ж <b>+</b> М     | Minimize window           |
| ~_+ <b>∺</b> + M | Minimize all windows      |
| ж <b>+</b> Н     | Hide Pixelmator           |
| ~_+ <b>∺</b> + H | Hide others               |
| ж <b>+ Р</b>     | Print                     |
| ដ + Q            | Quit Pixelmator           |

 $_{\wedge}$  = control key,  $\diagdown$  = option key,  $\Re$  = command key,  $\hat{\mathrm{u}}$  = shift key

| Open, save, and export images                 |                                       |  |
|-----------------------------------------------|---------------------------------------|--|
| <b>ដ + n</b>                                  | Create a new image                    |  |
| ж <b>+ о</b>                                  | Open an image                         |  |
| <b>∺ + s</b>                                  | Save an image                         |  |
| û <b>+                                   </b> | Duplicate an image                    |  |
| <u>∼</u> + û + <b>∺</b> + s                   | Save an existing image as a new image |  |
| <b>ж + e</b>                                  | Export an image                       |  |

| Navigate an image |                  |
|-------------------|------------------|
| ж <b>+ +</b>      | Zoom in          |
| <b>光 + -</b>      | Zoom out         |
| ~:+ <b>#</b> + 0  | View actual size |
| Z                 | Select Zoom tool |

| Selection tools  |                                            |
|------------------|--------------------------------------------|
| <b>∺ + a</b>     | Select entire image                        |
| <b>∺ + d</b>     | Deselect and active selection              |
| ☆ + ¥ + i        | Invert a selection                         |
| ∼=+ ╫ + I        | Load the outline of a layer as a selection |
| ~:+ <b>೫ + r</b> | Select and mask                            |
| ж <b>+</b> с     | Copy a selected area                       |
| <b>∺ + x</b>     | Cut a selected area                        |
| <b>∺ + γ</b>     | Past a selected area                       |
| û <b>+ ∺ + d</b> | Duplicate a selected area                  |
| Û                | (Press and hold the Shift key              |

| Select tools |                        |  |
|--------------|------------------------|--|
| а            | Color Adjustments      |  |
| b            | Paint                  |  |
| С            | Сгор                   |  |
| е            | Erase                  |  |
| f            | Effects                |  |
| g            | Gradient Fill          |  |
| k            | Slice and Save for Web |  |
| I            | Magnetic Selection     |  |
| m            | Rectangular Selection  |  |
| n            | Color Fill             |  |
| р            | Pen                    |  |
| q            | Quick Selection        |  |
| r            | Repair                 |  |
| S            | Style                  |  |
| t            | Туре                   |  |
| u            | Rectangle Shape        |  |
| V            | Arrange                |  |
| W            | Color Section          |  |
| У            | Oval Section           |  |

| # + zUndo last actionfr + # + zRedo last action# + xCut# + cCopy                            | Basic edits      |                  |
|---------------------------------------------------------------------------------------------|------------------|------------------|
| D + # + z         Redo last action           # + x         Cut           # + c         Copy | ж <b>+</b> z     | Undo last action |
| # + x         Cut           # + c         Copy                                              | û + <b>X</b> + z | Redo last action |
| ж + с Сору                                                                                  | ж <b>+ x</b>     | Cut              |
|                                                                                             | ж <b>+ с</b>     | Сору             |
| # + v     Paste                                                                             | ж <b>+</b> v     | Paste            |

By John Cupak (jcupak) cheatography.com/jcupak/

Not published yet. Last updated 14th April, 2025. Page 1 of 3. Sponsored by Readable.com Measure your website readability! https://readable.com

## Cheatography

### Pixelmator Pro Cheat Sheet by John Cupak (jcupak) via cheatography.com/147821/cs/46089/

| Basic edits (cont)                            |               |                                     |  |
|-----------------------------------------------|---------------|-------------------------------------|--|
| ~_+ û + ∺ + v                                 | Paste and     | d match style                       |  |
| û <b>+ ∺ + d</b>                              | Duplicate     | layer or selected area              |  |
|                                               |               |                                     |  |
| Style tool                                    |               |                                     |  |
| û + + Chang                                   | ge brush hard | ness                                |  |
| û + - Cycle                                   | through blen  | ding modes                          |  |
|                                               |               |                                     |  |
| Arrange tool                                  |               |                                     |  |
| Left click + Move the                         | emouse        | Drag a layer handle; resize a layer |  |
| û + Left click + move                         | e the mouse   | Duplicate a layer                   |  |
| · + Left click                                |               | Duplicate a layer                   |  |
|                                               |               |                                     |  |
| Work with layers                              |               |                                     |  |
| û <b>+                                   </b> | Crea          | ate an empty new layer              |  |
| ⊲ (delete)                                    | Dele          | ete selected layer(s)               |  |
| ~:+ <b>೫ + a</b>                              | Sele          | ect all layers                      |  |
| ~_+ <b>ж + е</b>                              | Mer           | ge selected layers                  |  |
| ~_+ û + <b>∺</b> + e                          | Mer           | ge all layers                       |  |
| ж <b>+</b> g                                  | Gro           | up layers                           |  |
| û + <b>∺</b> + g                              | Ung           | roup layers                         |  |

#### hapes and vectors

| u                          | Draw a rectangle shape                                      |                                                                                 |
|----------------------------|-------------------------------------------------------------|---------------------------------------------------------------------------------|
| Shift                      | Press and hold the Shift ( 1<br>Unite a shape with the sele | ) key before starting to draw:<br>cted shape.                                   |
| ~2                         | Press and hold the Option<br>Subtract a shape from the      | ( $\sim$ ) key before starting to draw: selected shape.                         |
| ∼: +<br>Shift              | Press and hold the Option starting to draw: Intersect a     | ( $\sim$ ) and Shift ( $ m \hat{i}$ ) key before shape with the selected shape. |
|                            |                                                             |                                                                                 |
| Arrang                     | je tool                                                     |                                                                                 |
| Left cli                   | ck + Move the mouse                                         | Drag a layer handle: Resize a<br>layer                                          |
| û + Le<br>or ∼: +<br>mouse | ft click + Move the mouse<br>- Left click + Move the        | Duplicate a layer                                                               |
| ೫ <b>+</b> Μ               | ove the mouse + Left click                                  | Disable alignment guides while moving or resizing                               |
| ~: + M                     | love the mouse + Left click                                 | Drag a layer handle: Resize a layer from the center                             |
| û <b>+ M</b> ơ             | ove the mouse + Left click                                  | Drag a layer handle: Constrain<br>the aspect ration when resizing a<br>layer    |
| ∼:+ î<br>mouse             | + Left click + Move the                                     | Constrain the aspect ratio when resizing a layer from the center                |
| ^ + Mc                     | ove the mouse + Left click                                  | Click the layer: Open the shortcut menu for the selected layer                  |
| ೫ <b>+</b> M               | ove the mouse + Left click                                  | Drag a layer handle: Rotate a<br>layer                                          |
| ି +                        | + move the mouse + Left                                     | Drag a layer handle: Rotate a layer in 15° increments                           |
| û <b>+ Le</b>              | ft Click + Move the mouse                                   | Drag a layer: Move a layer in a straight or diagonal line                       |

#### Clone tool

left click

೫+]

∼:+ ೫ + [ ೫ + 8

~:+ 光 + ]

→ + Left click

Set clone source

tool is a

Bring selected layer(s) forward Send selected layer(s) to the front

Bring selected layers backward Send selected layer(s) to the back

Drag the layer: Move a layer while any

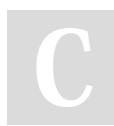

By John Cupak (jcupak) cheatography.com/jcupak/ Not published yet. Last updated 14th April, 2025. Page 2 of 3. Sponsored by Readable.com Measure your website readability! https://readable.com

# Cheatography

## Pixelmator Pro Cheat Sheet by John Cupak (jcupak) via cheatography.com/147821/cs/46089/

| Paint and erase                                           |                                                           |
|-----------------------------------------------------------|-----------------------------------------------------------|
| d                                                         | Reset foreground and background colors to white and black |
| х                                                         | Switch between foreground and<br>background color         |
| û + Left click                                            | Paint or erase in a straight line                         |
| Double click                                              | (Double click a brush) Open brush settings                |
| û + Left click                                            | Paint a straight line                                     |
| $\hat{\mbox{\tiny 1}}$ + Move the mouse                   | Paint vertical or horizontal lines                        |
| , or .                                                    | Navigate through the brushes                              |
| [ or ]                                                    | Increase or decrease brush size                           |
| û + [ or û + ]                                            | Change brush hardness                                     |
| <ul><li>û + Left click + move</li><li>the mouse</li></ul> | Drag gradient: Constrain gradient to 15° angle            |
| · + Left click                                            | Pick a color from your image                              |
| ж + ⊲ (delete)                                            | Fill layer with foreground color                          |
| ·_ + ⊲ (delete)                                           | Fill layer with background color                          |

С

By John Cupak (jcupak) cheatography.com/jcupak/ Not published yet. Last updated 14th April, 2025. Page 3 of 3. Sponsored by Readable.com Measure your website readability! https://readable.com